## **Employee Dashboard – Reviewing Leave Balances**

**Employee Dashboard** is a part of Banner Self-Service that allows employees to access pay stub information, tax documents, leave balances and much more. **Leave balances** will display at the top of the screen as soon as you launch the dashboard.

## Leave Balances

- 1. Log into <u>myCuesta</u>. Then, select the Employee Dashboard icon. Contact <u>ITsupport@cuesta.edu</u> if you need any assistance with logging in.
- Employee Dashboard
- A summary of Sick, Vacation, Compensatory, and Floating hour balances will display. Select the *Full Leave Balance Information* link to access details regarding Beginning Balance, Banked, Earned, and Taken for each category.

| CUESTA <i>my</i> Cuest | a                               |                |                  | *                          | 💽 - Gubt, Game 6.      |
|------------------------|---------------------------------|----------------|------------------|----------------------------|------------------------|
| Employee Dashboard     |                                 |                |                  |                            |                        |
| Employee Dashboa       | rd                              |                |                  |                            |                        |
| 2                      | Leave Balances as of 01/14/2022 |                |                  |                            |                        |
|                        | Sick in hours                   | 97.43 Vacation | in hours (60.51) | Compensatory Time in hours | 0.00                   |
|                        | Floating Holiday in hours       | 8.00           |                  |                            |                        |
|                        |                                 |                |                  | Full Lea                   | ve Balance Information |

3. If information does not display, select *Expand All*.

| 保護 myCuesta                                    | * 🔹 🕬      |
|------------------------------------------------|------------|
| Employee Dashboard   Leave Balance Information |            |
| Leave Balance Information                      |            |
| Leave Balances as of 01/14/2022                | Expand All |
|                                                |            |
|                                                |            |
|                                                |            |

4. To view details for a specific category regarding Taken and Earned hours per month, select the category name (for example, select the *Vacation* link).

| Beginning Balance | 🖌 🕝 🖓 🖓 🖓 🖓 🖓 🖓 🖓 🖓 🖓 🖓 🖓                                                                          |  |  |  |  |
|-------------------|----------------------------------------------------------------------------------------------------|--|--|--|--|
| Banked            | Employee Dashboard   Leave Balance Information  Leave Details                                      |  |  |  |  |
| Earned            | Leave Details                                                                                      |  |  |  |  |
| aken              |                                                                                                    |  |  |  |  |
| /acation in hours | Leave Accrual and Usage from 07/01/2021 to 06/30/2022.<br>Prior Years Leave History                |  |  |  |  |
|                   | EARNED AND TAKEN                                                                                   |  |  |  |  |
|                   | Payroll Type: End of month payroll<br>Pay Period: 12/01/2021 - 12/01/2021<br>Date Paid: 12/01/2021 |  |  |  |  |
|                   | Taken: Earned:<br>0.00 in hours 7.33 in hours                                                      |  |  |  |  |
|                   | Payroll Type: End of month payroll<br>Pay Penod: 09(01/2021 - 09(0)/2021<br>Date Paid: 09(0)/2021  |  |  |  |  |
|                   | Taken: Earned:                                                                                     |  |  |  |  |

*Effective 6/30/22 classified employees cannot carry over more than two years of vacation time. You will not continue to accrue additional vacation time until your balance is below your two year limit per Article7.1 of the <u>CCCUE Collective Bargaining Agreement</u>.*